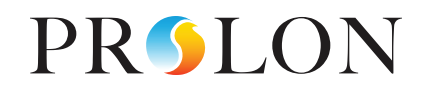

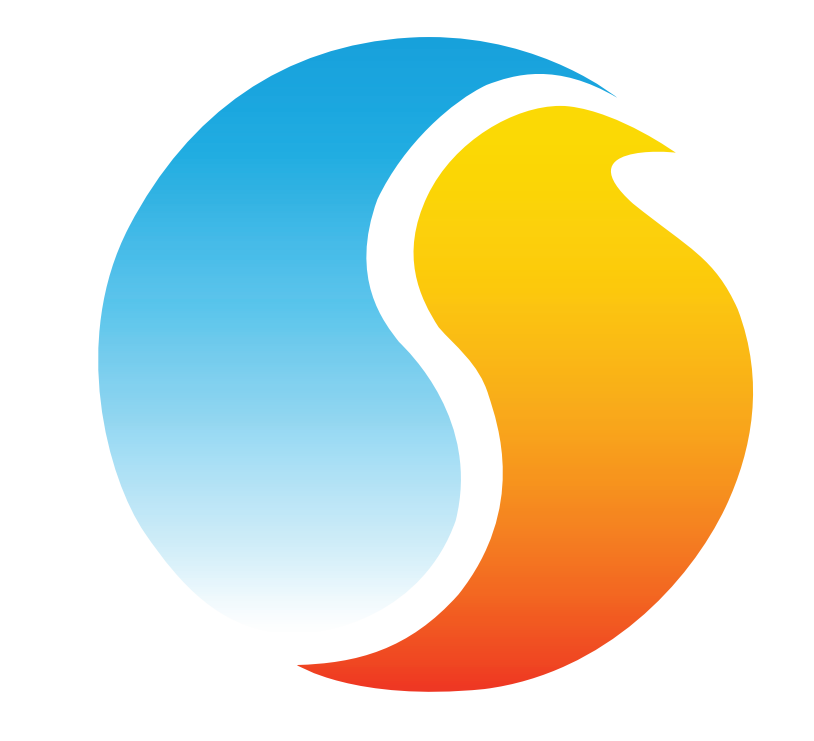

# **GUIDE FOCUS** APPLICATION ANDROÏD

Manuel de configuration de l'application mobile Prolon Focus

www.proloncontrols.com | info@proloncontrols.com 17 510, rue Charles, Suite 100, Mirabel, QC, J7J 1X9

# Table des matières

| 1 - Téléchargement de l'application à partir du Google Play Store       | 3  |
|-------------------------------------------------------------------------|----|
| 2 - Ouverture de l'application                                          | 4  |
| 3 - Changer l'unité de température                                      | 5  |
| 4 - Description de l'interface                                          | 6  |
| 5 - Accès aux réglages de projets ainsi qu'aux options de communication | 9  |
| 6 - Pairage avec l'interface RS-485-BT Bluetooth                        | 10 |
| 7 - Établir la communication avec un projet                             | 13 |
| 8 - Ajout de contrôleurs                                                | 14 |
| 9 - Récupération de la liste                                            | 15 |
| 10 - Configuration des régulateurs                                      | 16 |
| 11 - Contournement de réglages, 1er exemple                             | 18 |
| 12 - Contournement de réglages, 2e exemple                              | 20 |

### REV.7.3.1 PL-FOC-ANDROID-C-FR

© Copyright 2020 Prolon. tous droits réservés.

Aucune partie de ce document ne peut être photocopiée ou reproduite par quelque moyen que ce soit, ou traduite dans une autre langue sans le consentement écrit préalable de Prolon. Toutes les spécifications sont nominales et peuvent changer à mesure que des améliorations de conception sont introduites. Prolon ne sera pas responsable des dommages résultant d'une mauvaise application ou d'une mauvaise utilisation de ses produits. Toutes les autres marques sont la propriété de leurs propriétaires respectifs.

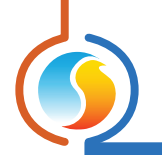

# 1 - Téléchargement de l'application à partir du Google Play Store

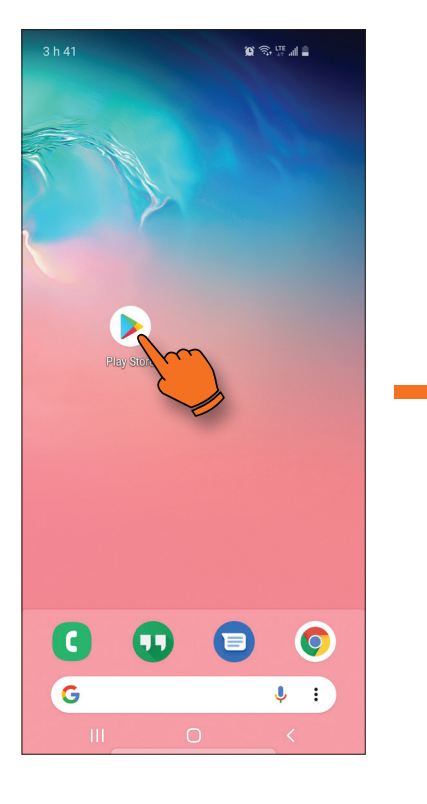

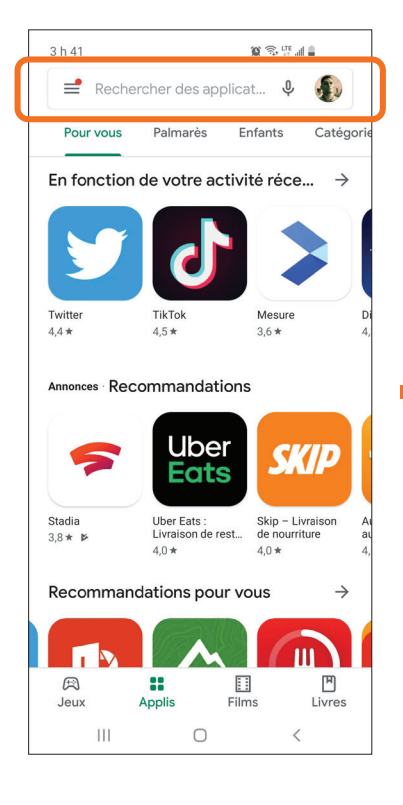

**1A)** Appuyez sur l'icône du Play Store. **1B)** Tapez « **Prolon Focus** » dans la fenêtre de recherche.

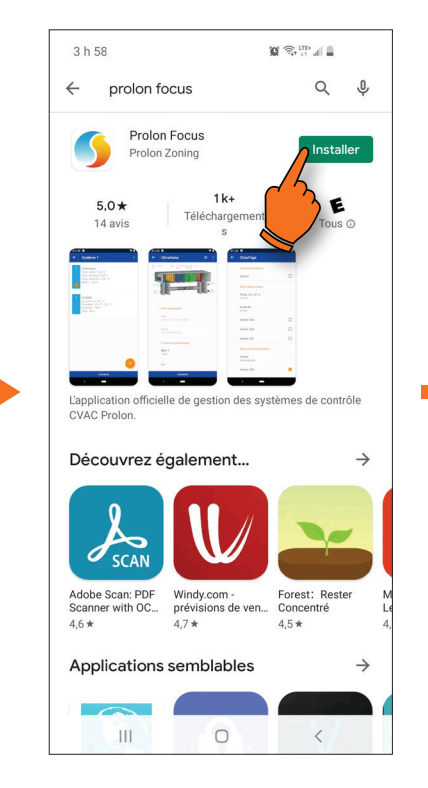

3 h 58 0 🕄 III 🖬 ~ Q : **Prolon Focus** Prolon Zoning 1k+ 5,0\* E Téléchargement 14 avis Tous () Installer À propos de l'appli  $\rightarrow$ L'application officielle de gestion des systèmes de contrôle CVAC Prolon. Outils Votre avis Dan Kerwin : Ш 0 <

**1C)** Sélectionnez « **Prolon Focus** ».

### 1D)

Appuyez sur « **Installer** » (si une boite contextuelle s'ouvre, appuyez sue « **Accepter** ».

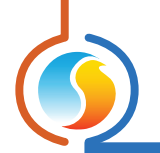

# 2 - Ouverture de l'application

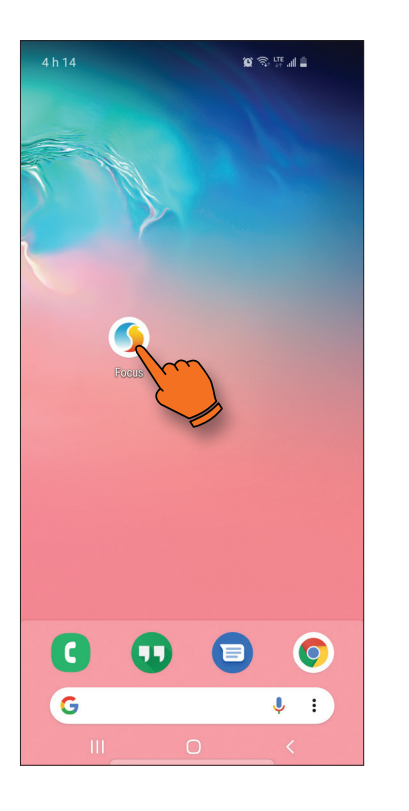

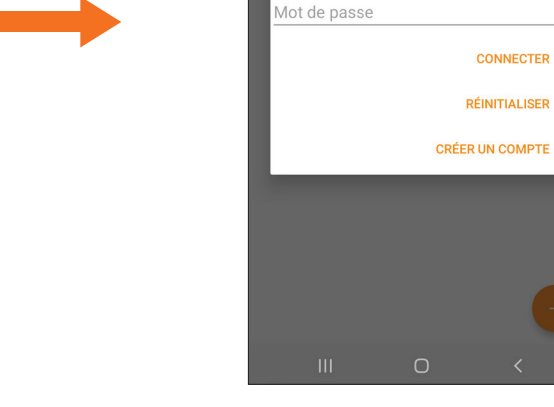

### 2A)

Appuyez sur l'icône Focus située dans la page des applications de votre appareil mobile.

### 2B)

Une fois l'application lancée, vous devez ouvrir une session ou sinon vous créer un compte.

😧 🕾 л 🛔

Date de modification

CONNECTER RÉINITIALISER

Authentification requise Veuillez entrer votre courriel et votre mot de passe pour pousuivre.

ourriel

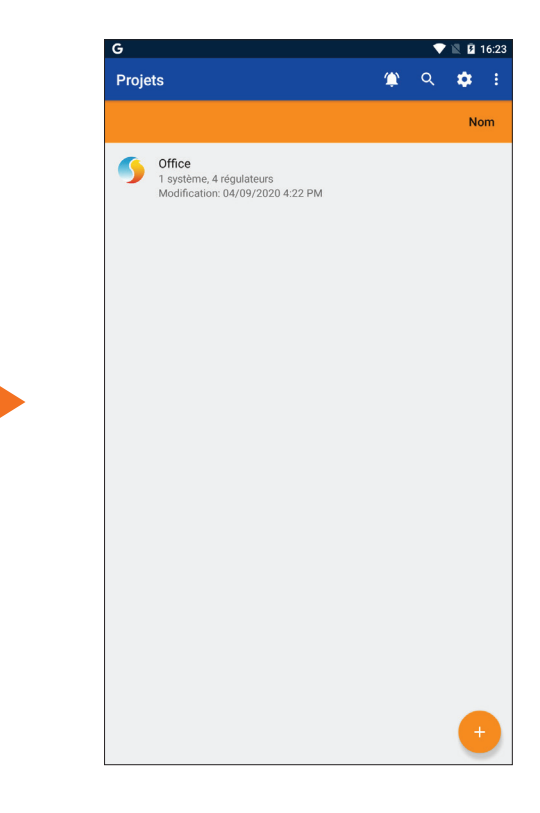

### 2C)

Si des projets existent déjà à votre compte, ils apparaitront ici. Vous pouvez en créer un nouveau en appuyant sur la touche « + » située au coin inférieur droit de l'écran (voir p.6 pour de plus amples détails).

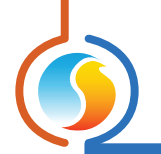

# 3 - Changer l'unité de température

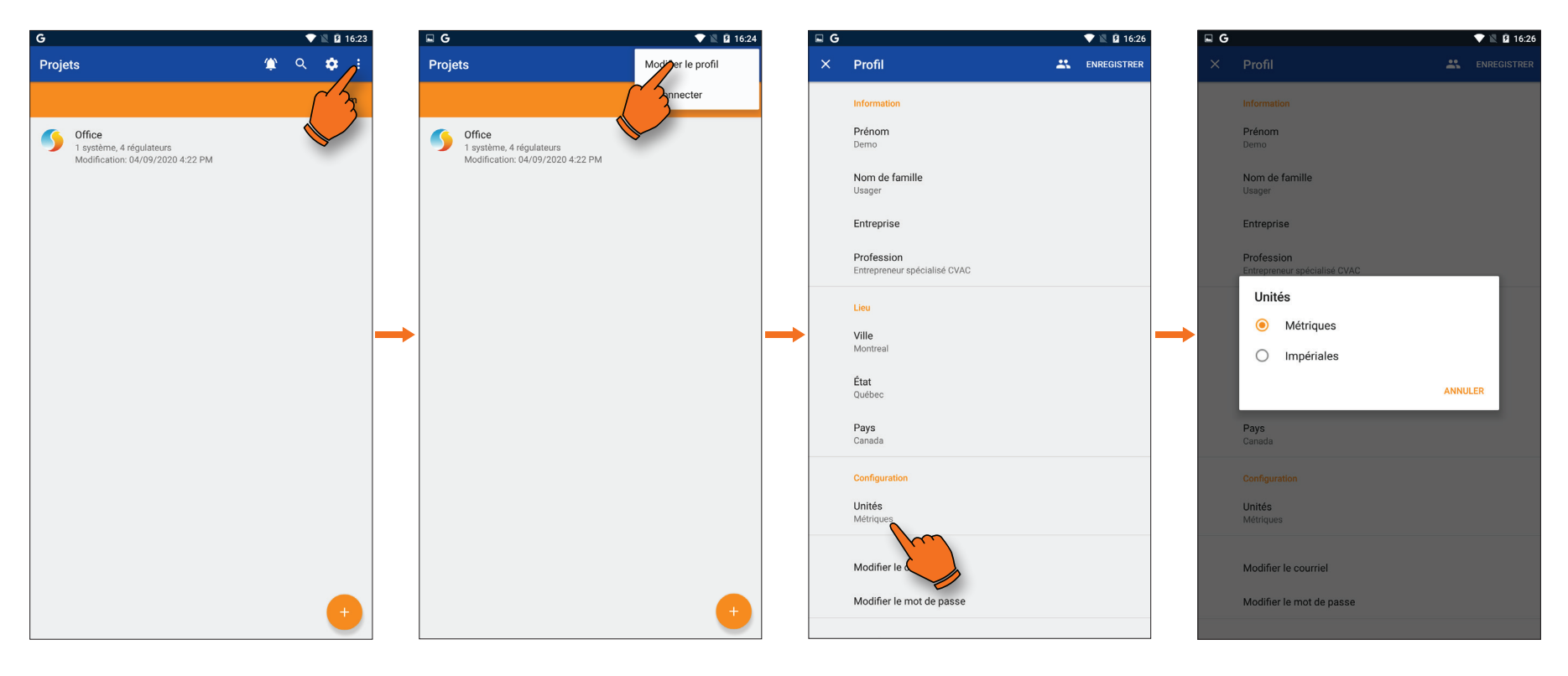

### 3A)

Pour changer l'unité de température, appuyez sur l'icône des trois points dans le coin supérieur droit de l'écran.

### 3B)

Appuyez sur le bouton de gestion du compte : « **Modifier le profil** ».

### 3C)

Parmi les réglages à l'écran, appuyez sur le bouton des unités : « **Unités** ».

### 3D)

La fenêtre vous permet de choisir entre mesure métrique ou impériale.

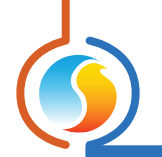

# 4 - Description de l'interface

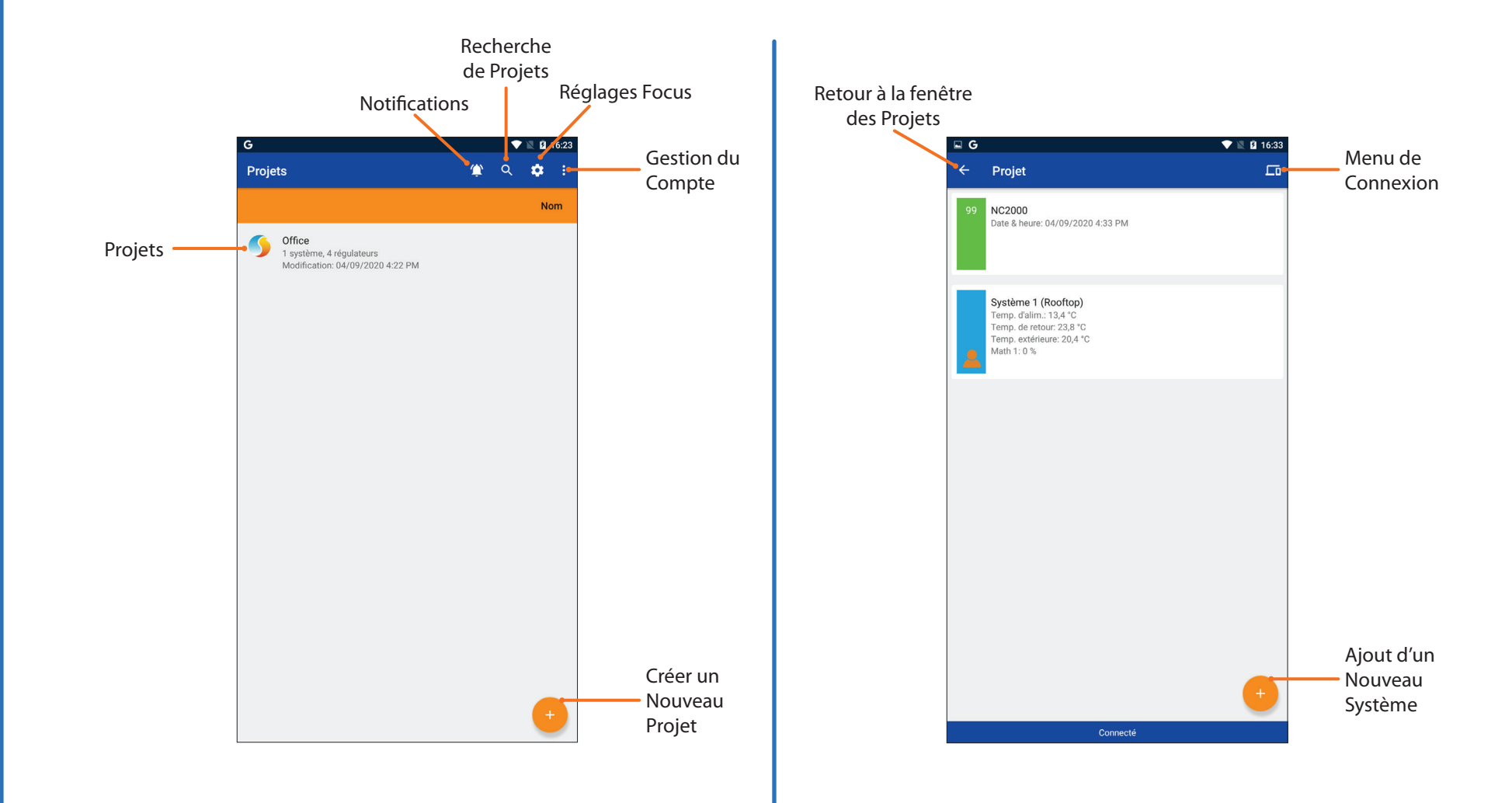

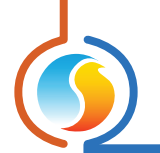

# 4 - Description de l'interface (suite)

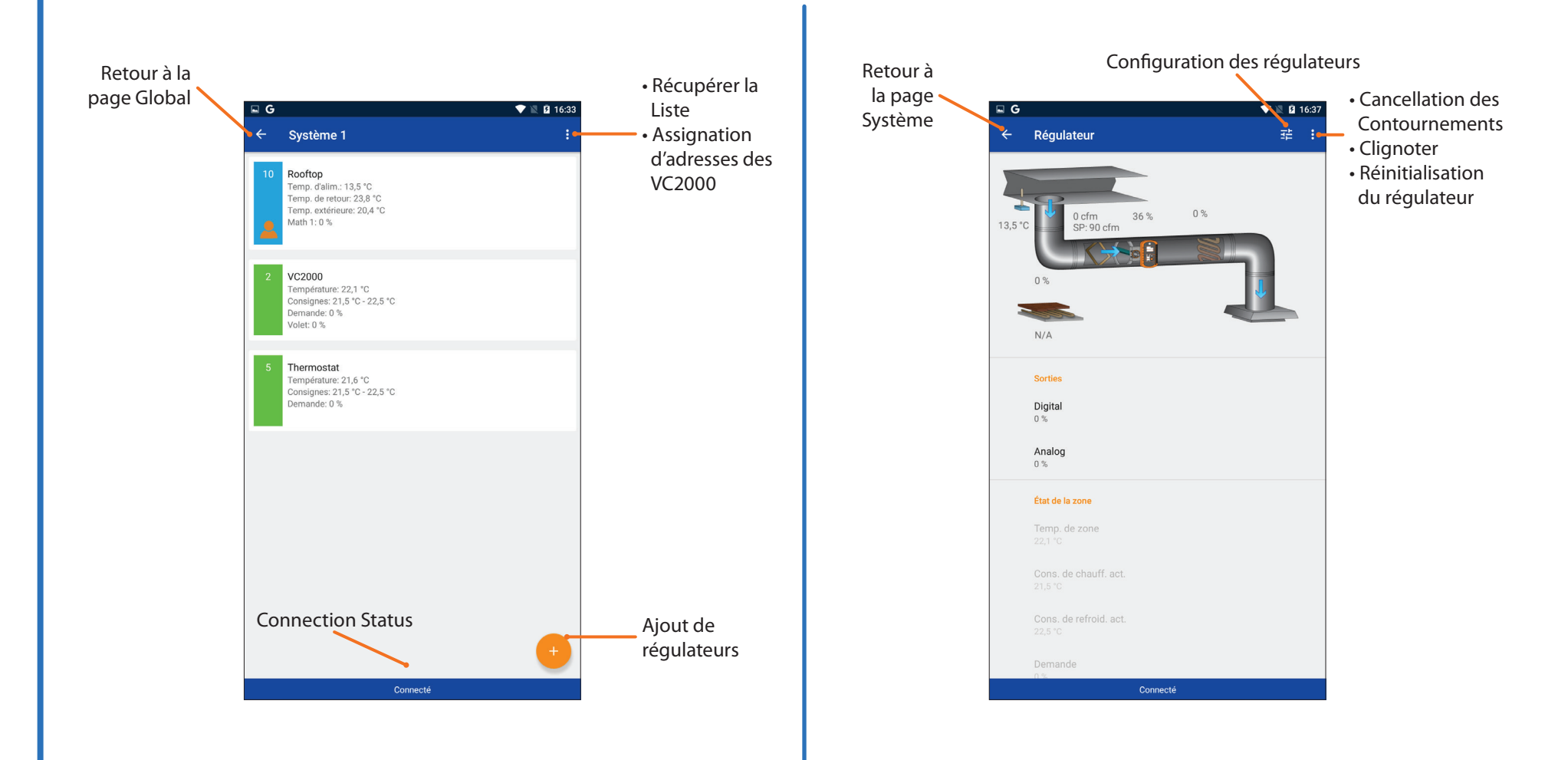

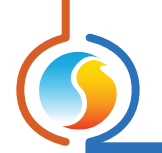

# 4 - Description de l'interface (suite)

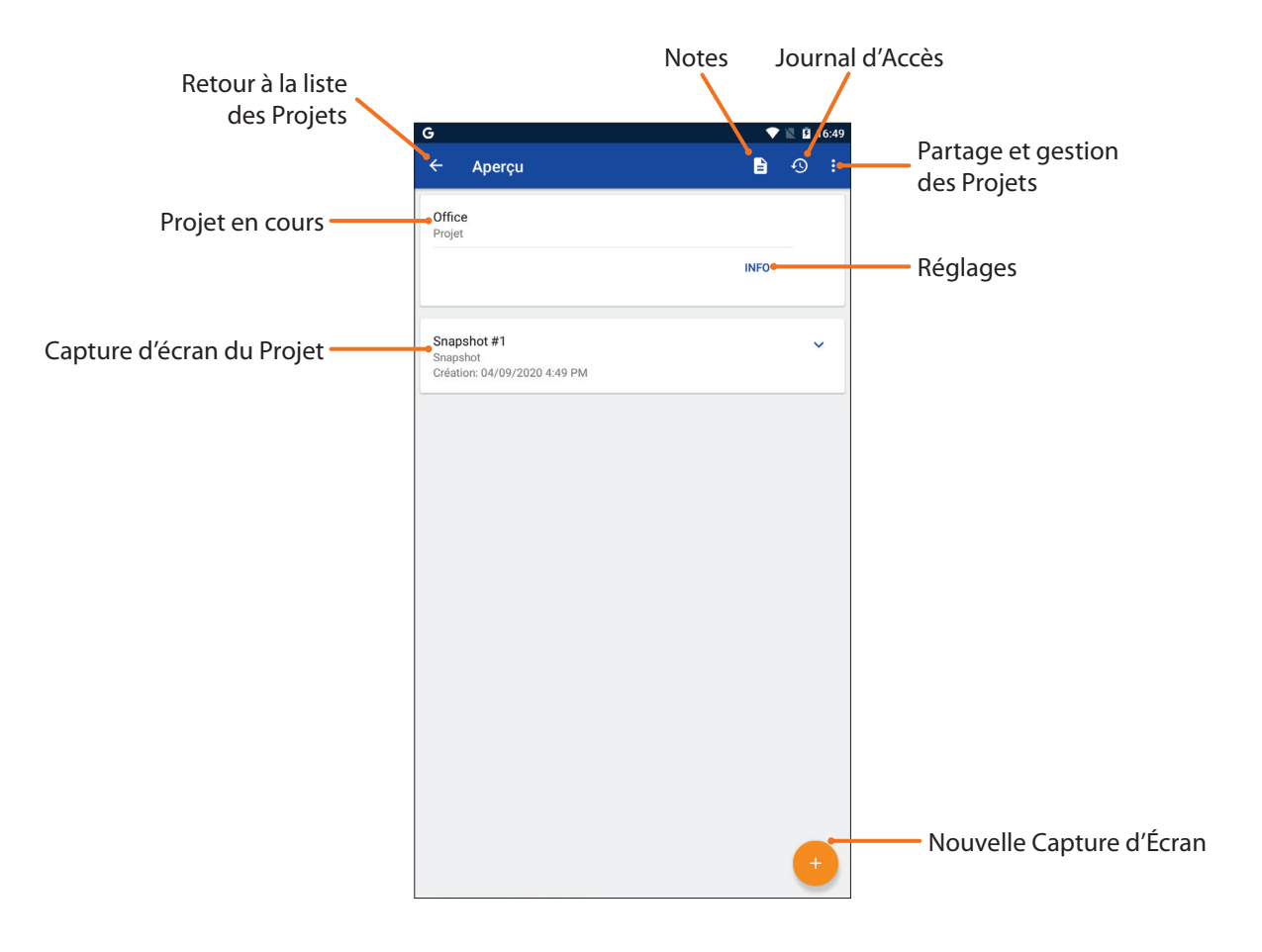

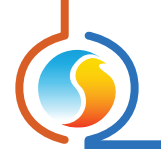

# 5 - Accès aux réglages de projets ainsi qu'aux options de communication

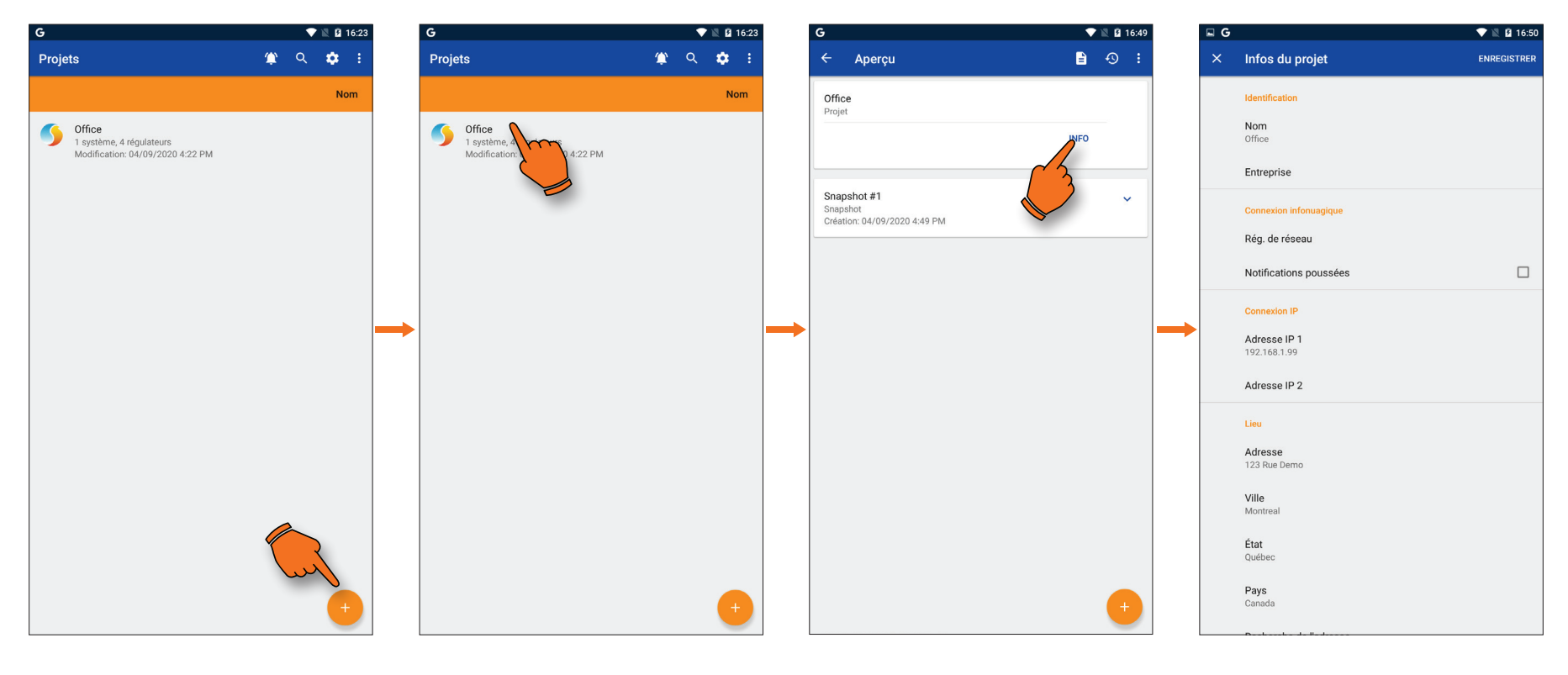

### 5A)

Pour créer un nouveau projet, appuyez sur la touche « + » au coin inférieur droit de l'écran pui nommez votre projet.

### 5B)

Cliquez sur votre projet afin d'accéder à sa page d'accueil.

### 5C)

La page d'accueil du projet vous affiche les détails du votre projet, les captures d'écrans et vous permet d'accéder à la page d'information du projet. Appuyez sur le lien « **Info** ».

### 5D)

La page d'information du projet vous donne accès à de nombreux réglages du projet, notamment les réglages de communication.

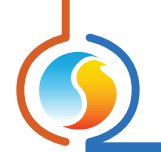

# 6 - Pairage avec l'interface RS-485-BT Bluetooth

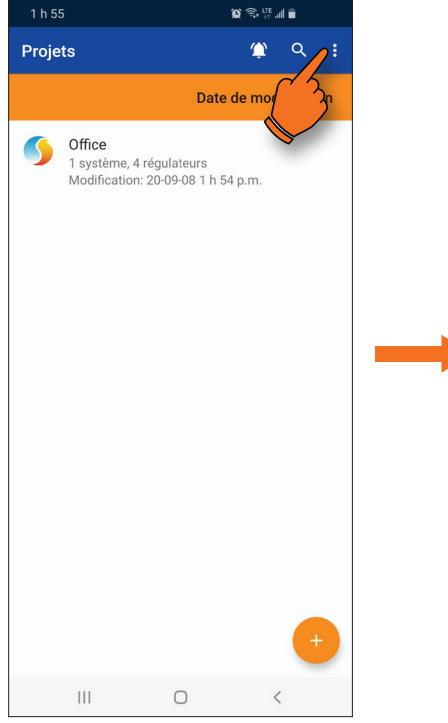

# Projets Configuration Modifier le producter Déconnecter 1 système, 4 régulateurs Modification: 20-09-08 1 h 54 p.m. Modification: 20-09-08 1 h 54 p.m. H

😧 🗟 🐺 🗐 💼

### 6A)

Sur la page d'accueil des projets, appuyez sur les trois points « ... » dans le coin supérieur droit de l'écran.

### 6B) Appuyez sur « Configuration ».

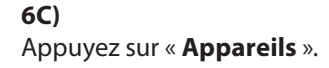

Ο

1 h 55 🖼

× Réglages

Communication

Temps d'arrêt

Nombre d'essais

Délai de requête 50 ms Bluetooth Appareils

1 500 ms

1

Projets

Version

111

Sauvegarde automatique

Lorsque activé, le projet ouvert est sauvegardé

😧 🕾 🖽 🖬 💼

ENREGISTRER

 $\checkmark$ 

<

6D)

1 h 55 🖼

Appareils Bluetooth

😧 🗟 🐺 🗐 💼

Appuyez sur « + » afin d'y ajouter une interface Bluetooth.

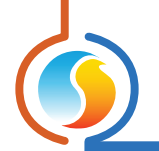

# 6 - Pairage avec l'interface RS-485-BT Bluetooth (suite)

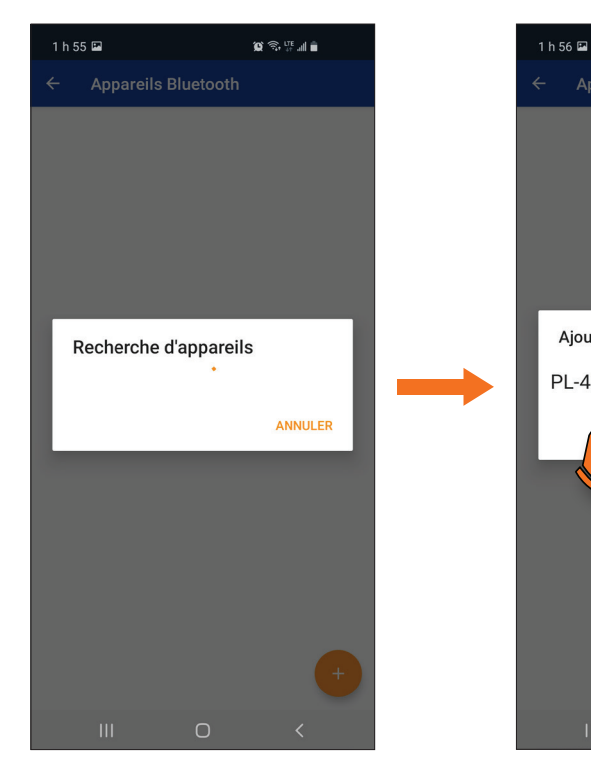

### 6E)

L'appareil recherche toute interface PL-485-BT à proximité.

## 6F)

Appuyez sur l'interface correctement identifiée « **PL-485-BT** #### » (Chaque interface possède un identifiant unique à 4 chiffres).

Ajouter un périphérique Bluetooth

PL-485-BT D260

😧 🗟 🖽 🖬 💼

ANNULER

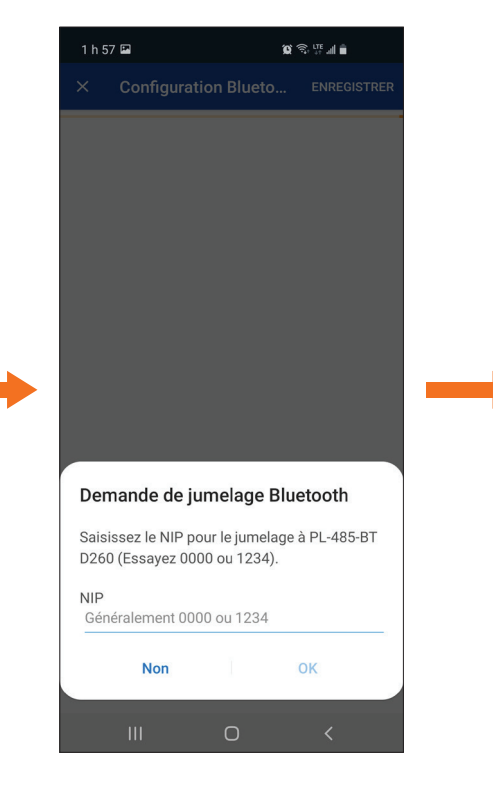

### 6G)

Entrez le NIP afin de compléter le pairage (Le numéro par défaut est le : 000000). 6H)

Ш

Projets

Office

1 système, 4 régulateur Modification: 20-09-08

Une fois l'opération terminée, retournez à la page des projets puis sélectionnez un projet.

Ο

<

∎⊫#®% : ⊃ ⊈

Date de modification

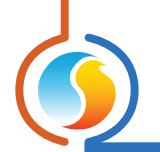

# 6 - Pairage avec l'interface RS-485-BT Bluetooth (suite)

1 h 58 🖼

6J)

← Office

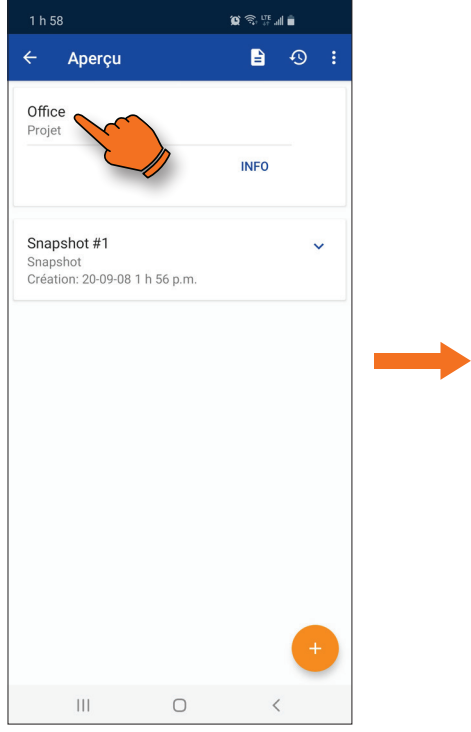

**6I)** Appuyez sur le fichier du projet.

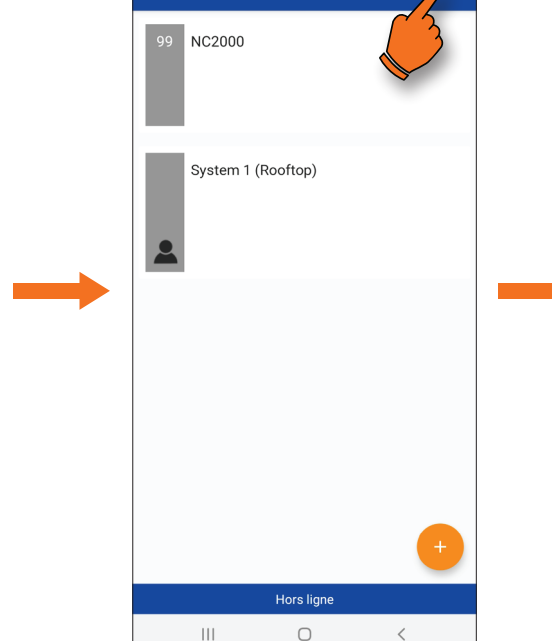

Appuyez sur l'icône de commu-

nication (coin supérieur droit).

😧 🗟 🐺 🗐 💼

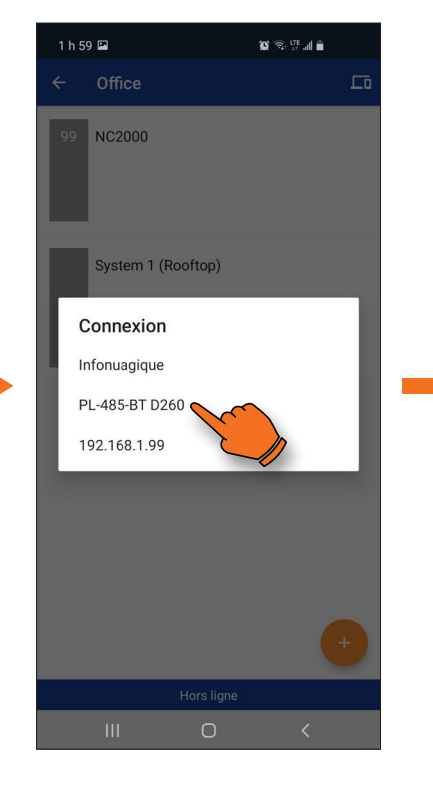

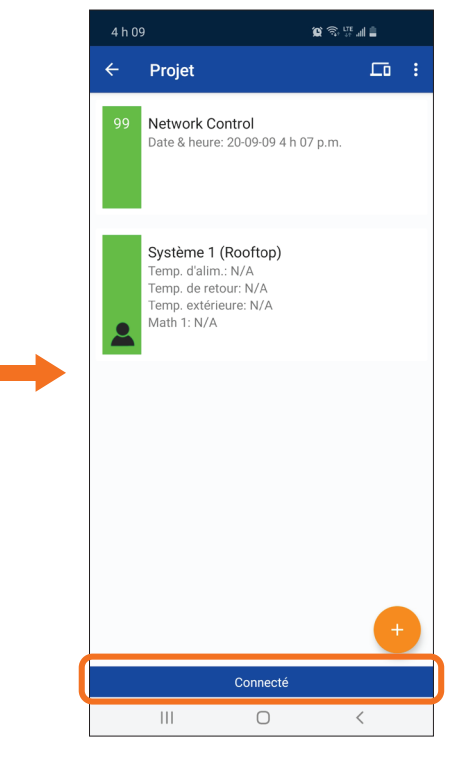

### 6K)

Appuyez sur l'interface PL-485-BT portant le bon NIP. 6L)

Une fois la connexion établie, les icônes de navigation deviennent colorées et un message « **Connecté** » apparait au bas de l'écran.

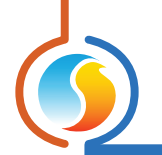

# 7 - Établir la communication avec un projet

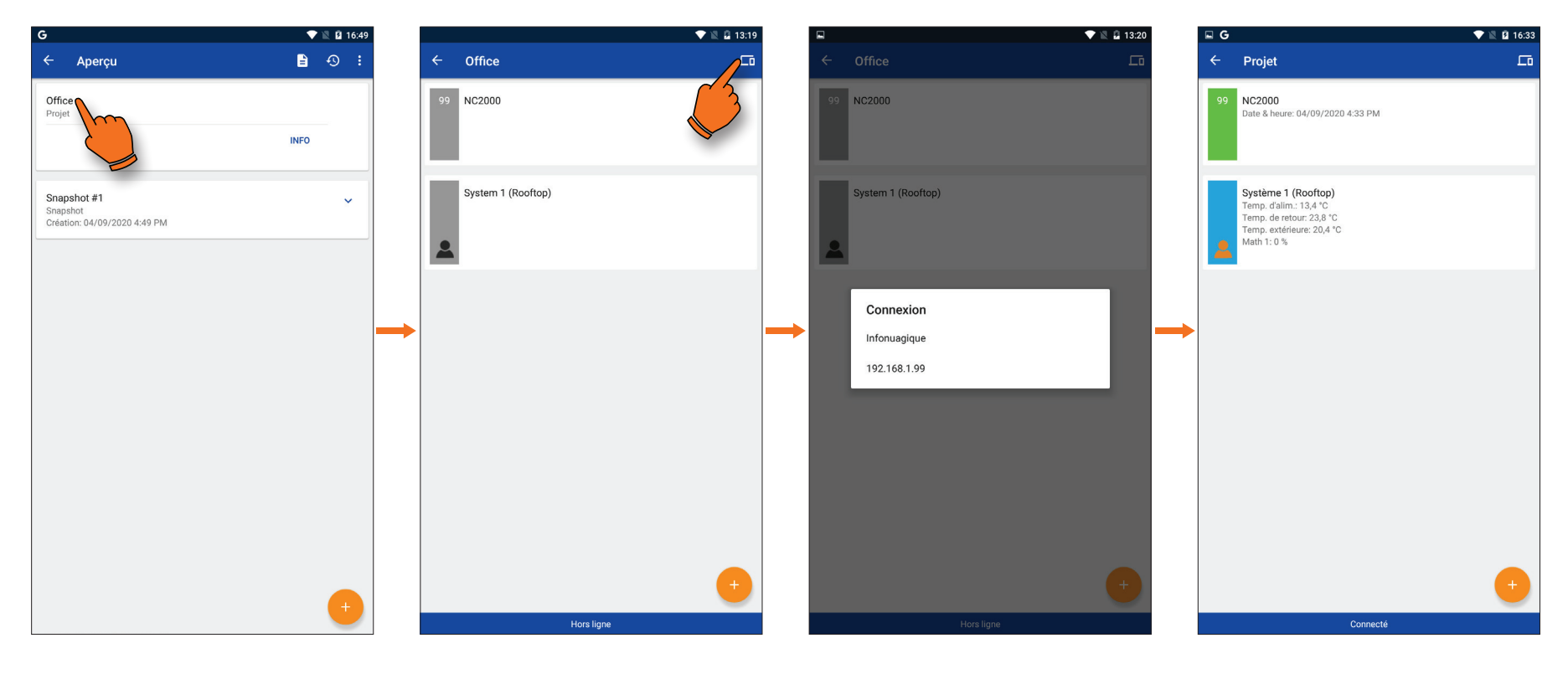

### 7A)

Pour communiquer avec un projet, sélectionnez-le à partir de la page d'accueil des projets.

### 7B)

Appuyez sur l'icône de communication (coin supérieur droit).

### **7C)** Sélectionnez la méthode de communication utilisée.

### 7D)

Une fois connecté, le régulateur réseau ainsi que l'icône du système 1 seront affichées en vert.

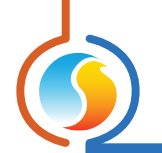

# 8 - Ajout de contrôleurs

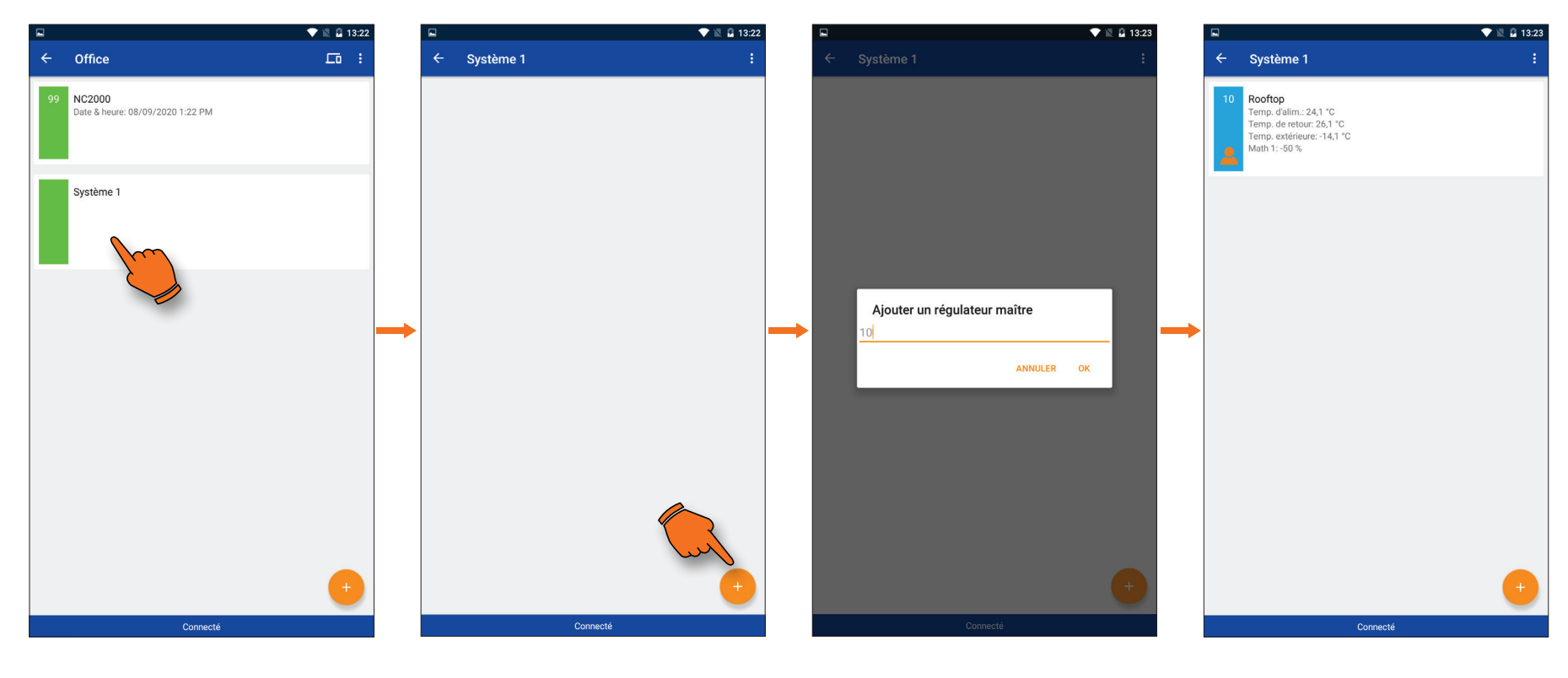

**8A)** Sélectionnez l'icône d'un système. **8B)** Appuyez sur le « + » au coin inférieur

droit afin d'y ajouter un régulateur

maître (RTU, HP, etc.) ou régulateur .

### 8C)

Confirmez l'adresse de communication du régulateur. 8D)

Une fois récupéré, ce dernier sera affiché à l'écran en vert, bleu ou rouge.

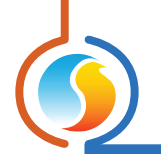

# 9 - Récupération de la liste

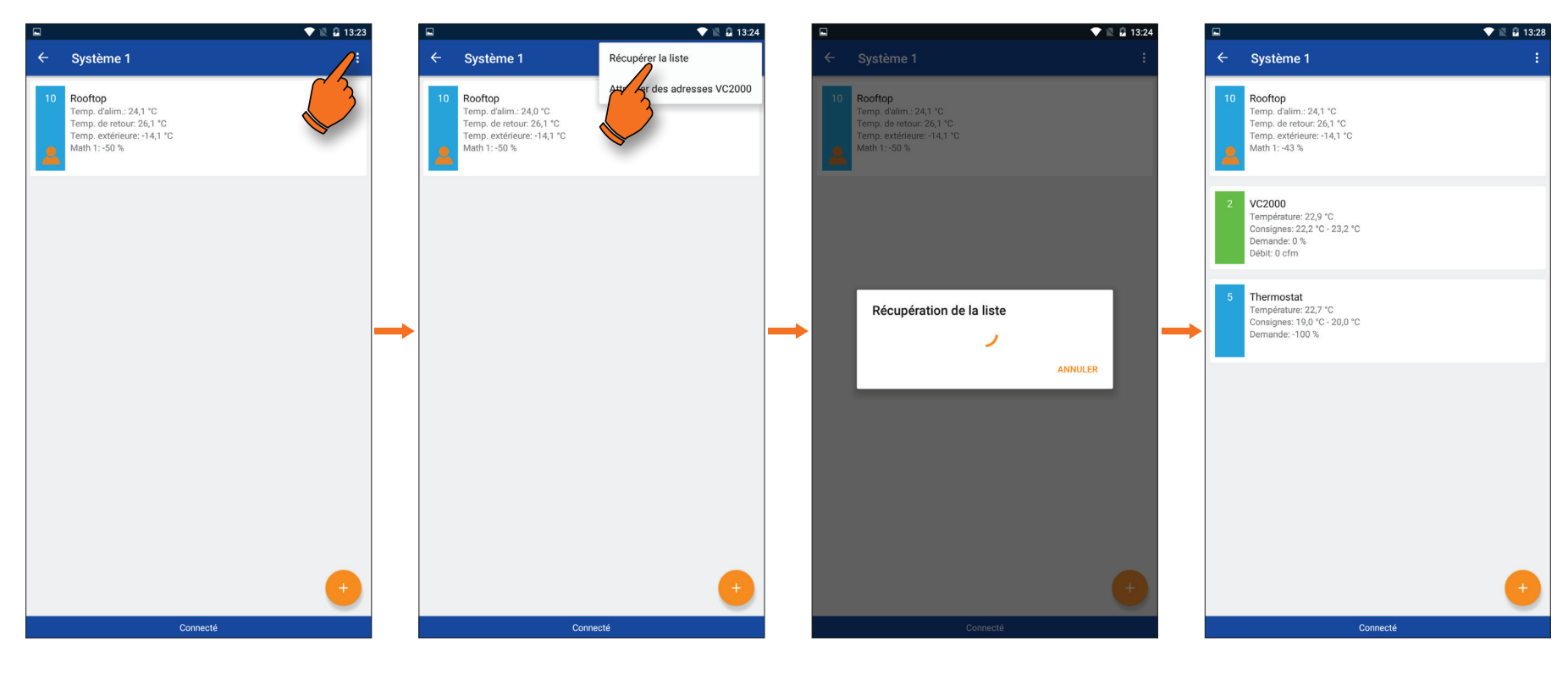

### 9A)

Si le régulateur est un maître, appuyez sur les trois points au coin supérieur droit de l'écran. 9B) Appuyez sur « **Récupérer la liste** ».

### **9C)** Le système recherche des régulateurs subordonnés.

### 9D)

Une fois trouvés, ils s'afficheront tous à l'écran.

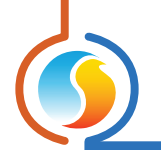

# 10 - Configuration des régulateurs

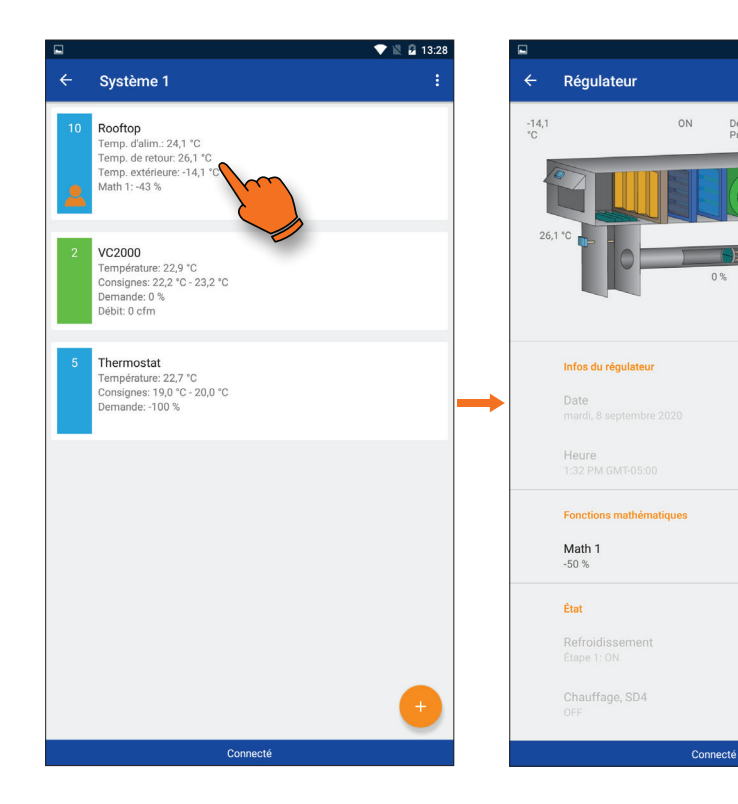

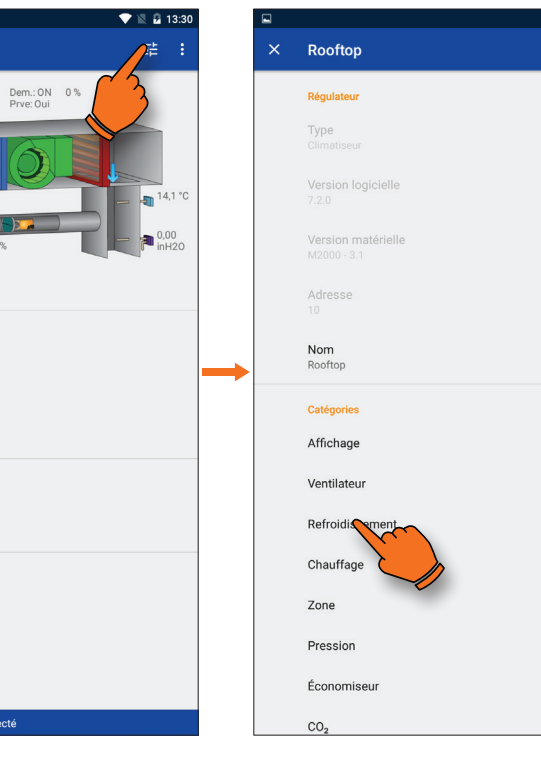

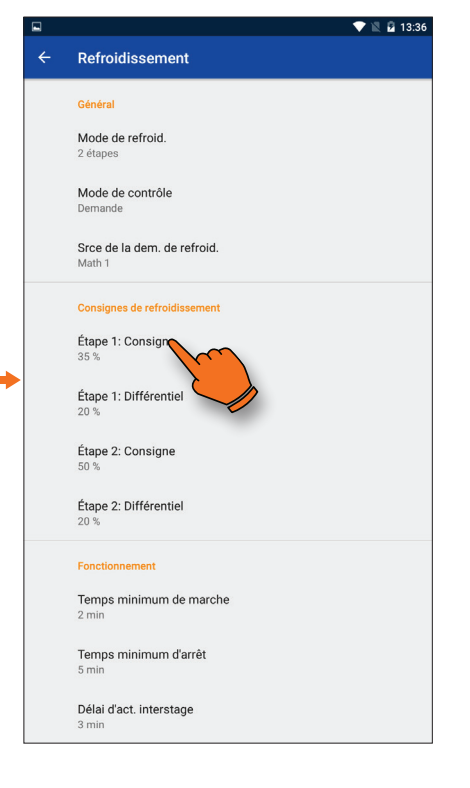

**10A)** Cliquez sur le régulateur à configurer.

### 10B)

Appuyez sur le bouton des réglages « **Configuration** ».

### 10C)

Ce menu vous permet la configuration de nombreux paramètres du régulateur.

### 10D)

💎 🖹 🗳 13:30

Si vous souhaitez, par exemple, modifier la consigne de température, appuyez sur « **Consigne** ».

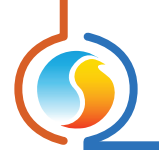

# 10 - Configuration des régulateurs (suite)

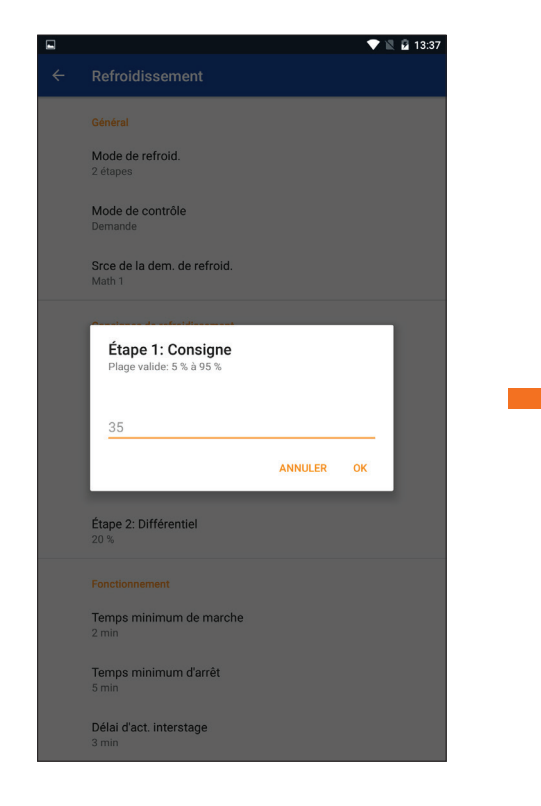

### 10E)

Changez la valeur puis appuyez sur « **OK** ».

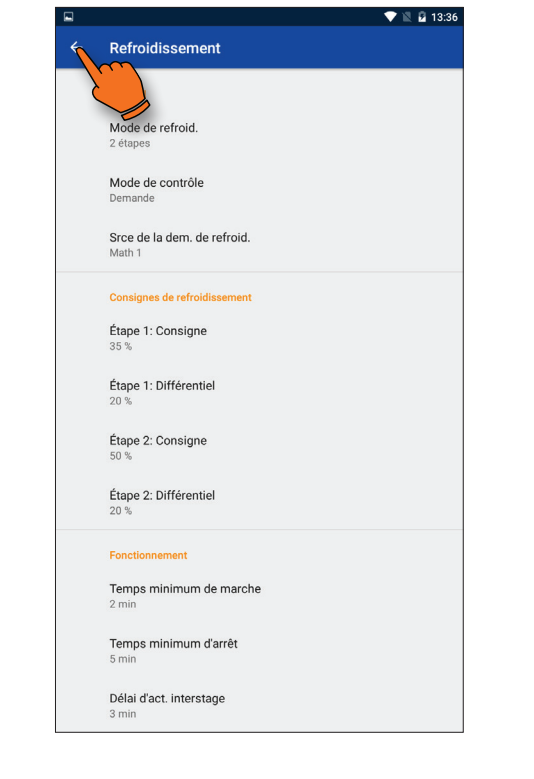

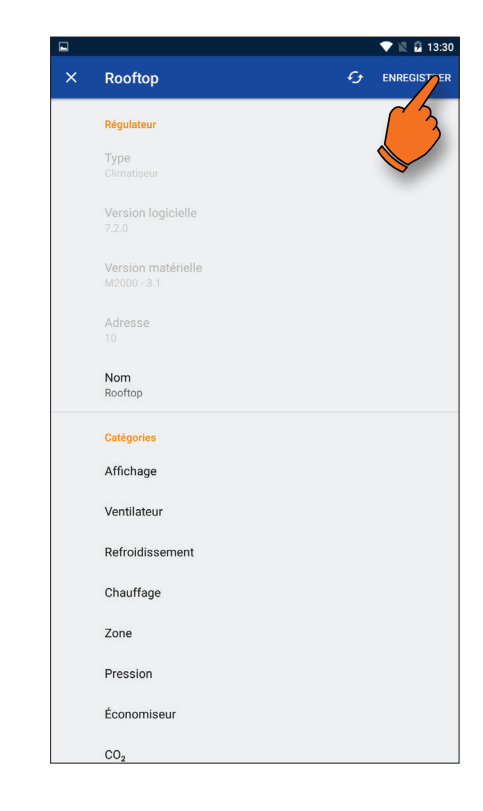

### 10F)

Pour quitter le menu, appuyez sur la flèche dans le coin supérieur gauche de l'écran.

### 10G)

Lorsque tous les changements sont terminés, appuyez sur le bouton de sauvegarde « **Enregristrer** » dans le coin supérieur droit de l'écran.

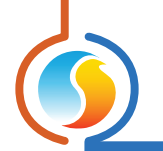

# 11 - Contournement de réglages, 1er exemple

### Contourner une étape de refroidissement sur un régulateur de climatiseur

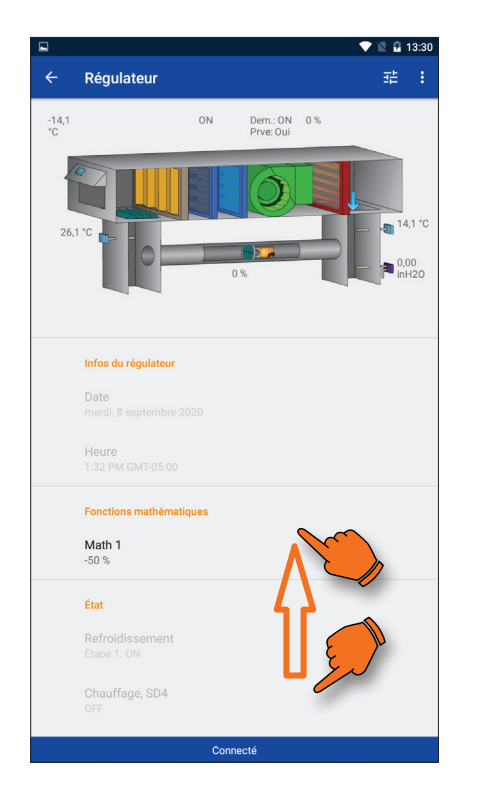

### 11A)

Descendez au bas de la liste du menu de visualisation de l'unité afin d'accéder aux contournements « **Contournement** ».

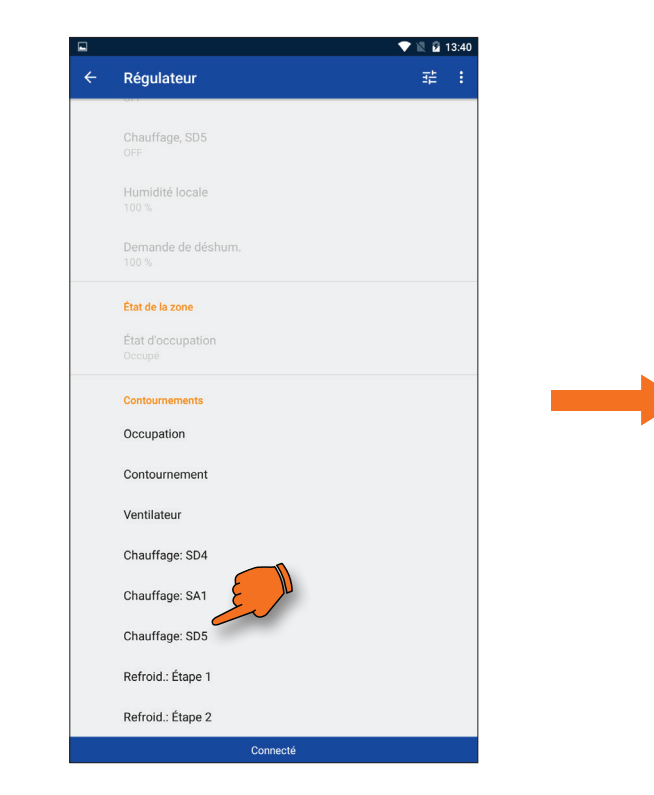

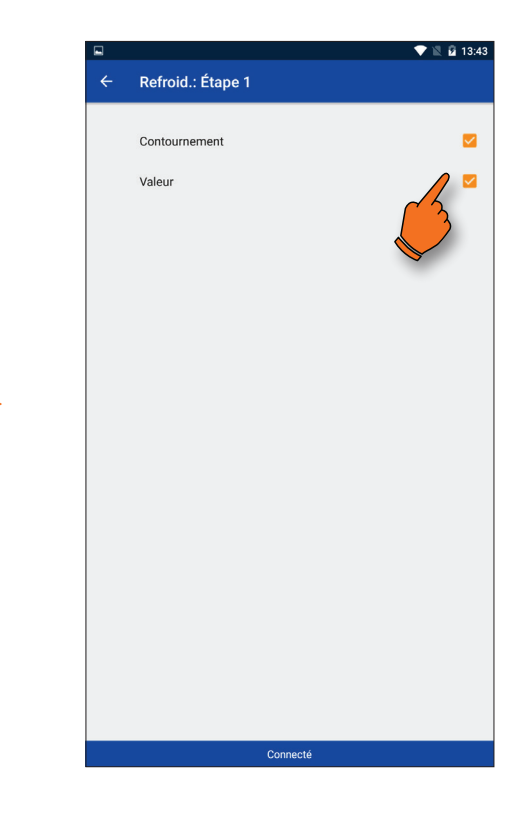

### 11B)

Sélectionnez l'élément à contourner.

### 11C)

La boite « **Contournement** » confirme ou infirme l'application du contournement. La boite « **Valeur** » désigne l'état ou la valeur qui sera appliqué lors du contournement.

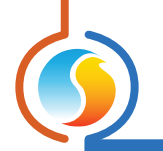

# 11 - Contournement de réglages, 1er exemple (suite)

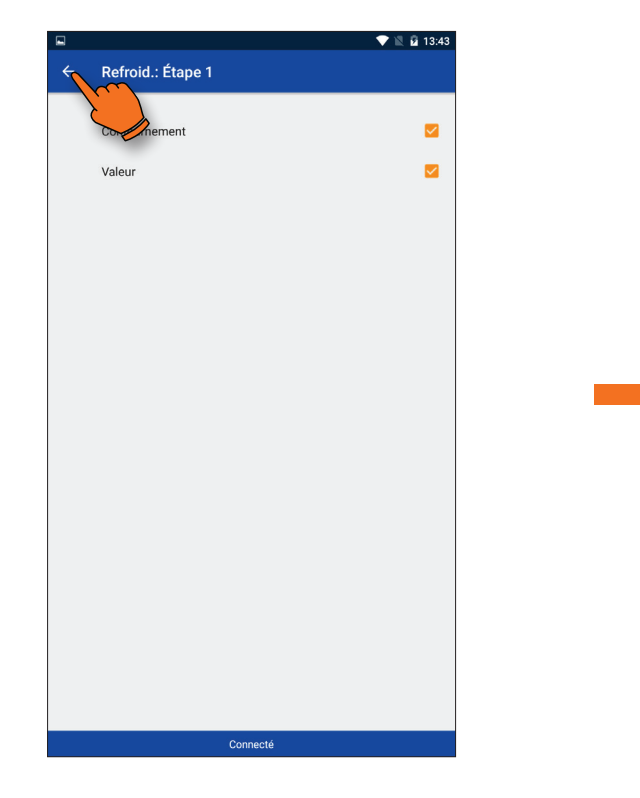

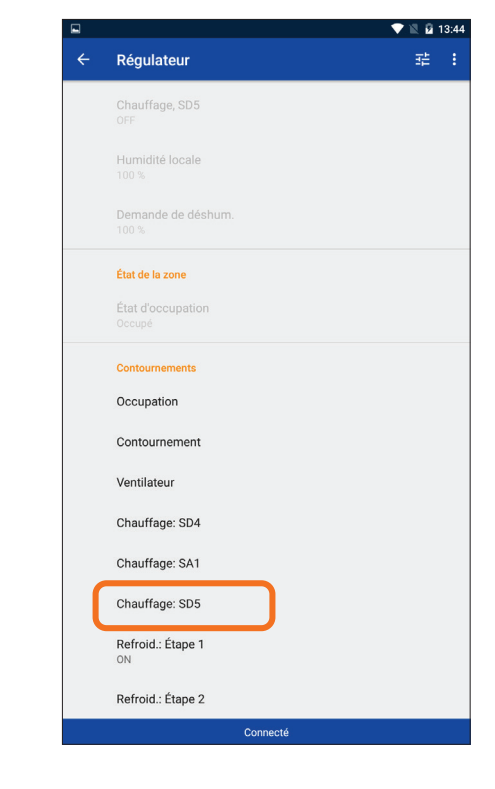

### 11D)

Appuyez sur la flèche au coin supérieur gauche pour appliquer le changement.

### 11E)

Le contournement est maintenant activé.

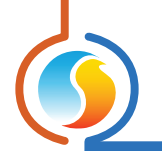

# 12 - Contournement de réglages, 2e exemple

### Contourner le volet de zone d'un régulateur VAV

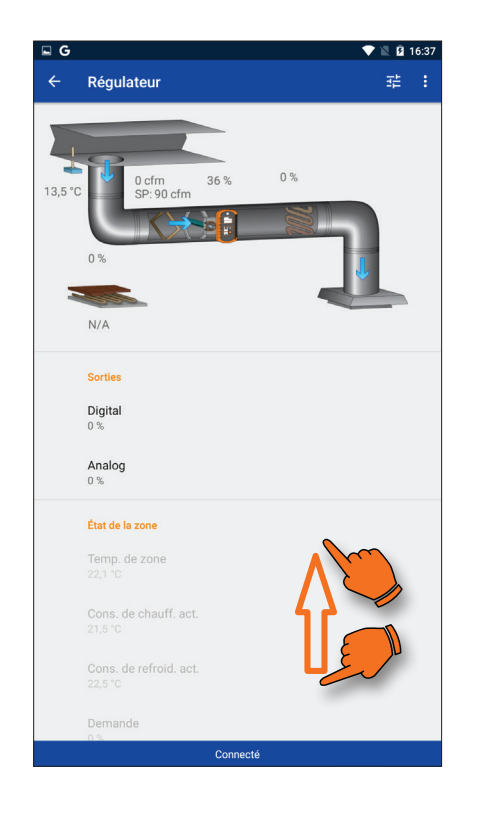

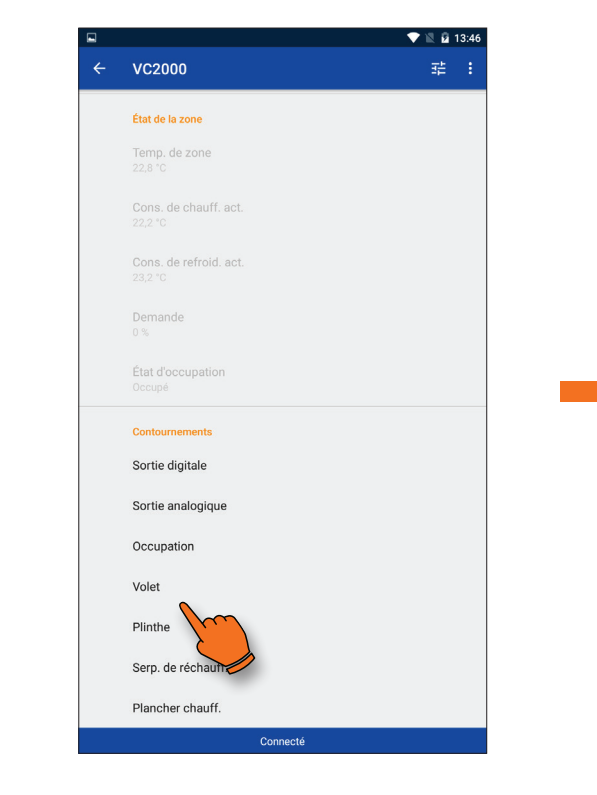

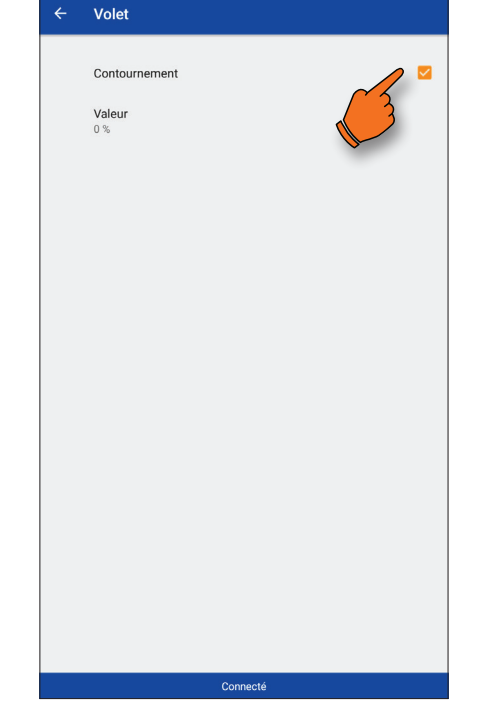

💎 🖹 🙆 13:47

### 12A)

Descendez au bas de la liste du menu de visualisation de l'unité afin d'accéder aux contournements « **Contournement** ».

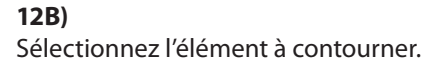

**12C)** Cliquez sur la case « **Contournement** » afin d'activer celui-ci.

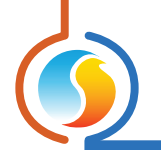

# 12 - Contournement de réglages, 2e exemple (suite)

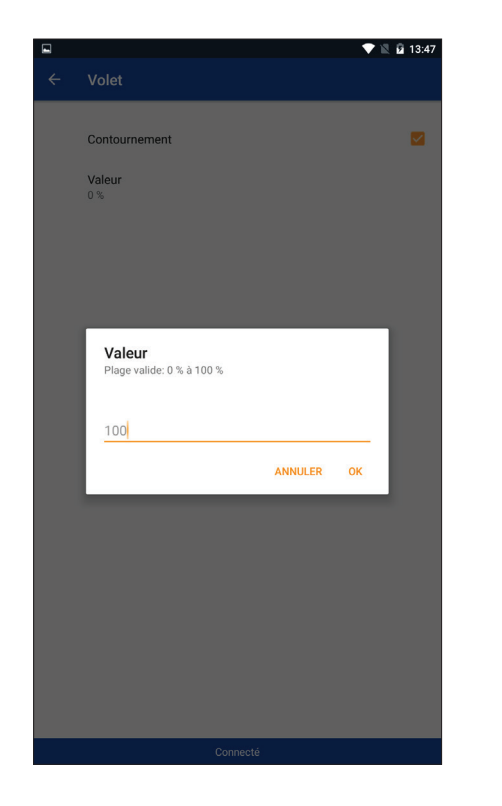

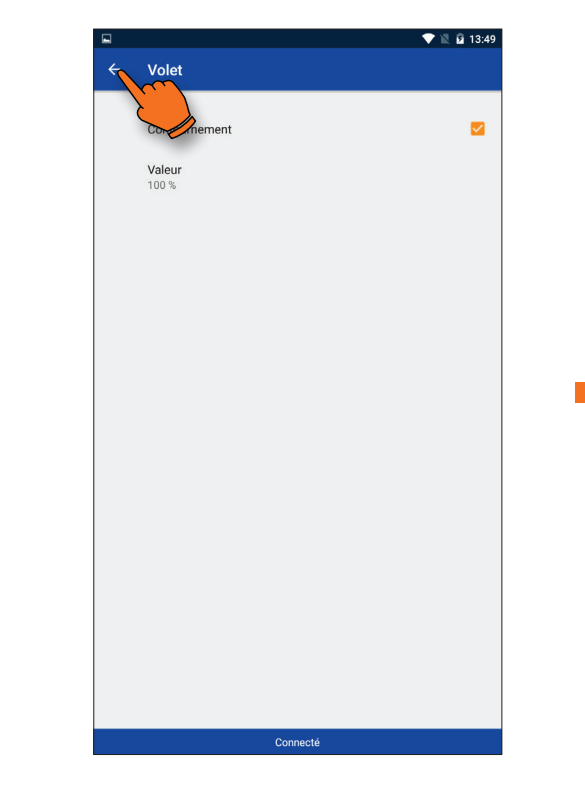

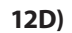

Cliquez sur la case « **Valeur** » puis entrez la valeur désirée pour le contournement.

### 12E)

Appuyez sur la flèche au coin supérieur gauche pour appliquer le changement. 12F)

← Régulateur

État de la zone

Cons. de chauff. act.

Contournements Sortie digitale

Sortie analogique Occupation Volet 100 % Plinthe Serp. de réchauff. Plancher chauff.

Le contournement est maintenant activé.

Connecté

💎 🖹 🖬 13:49